Instrukcja dla ucznia Jak przystąpić do elektronicznej klasy z fizyki ?

- Użyj adresu <u>www.wsipnet.pl</u> w dowolnej przeglądarce internetowej ( polecam Firefoxa, Chrome lub Operę )
- 2. Zarejestruj się jako uczeń korzystając z poniższych grafik

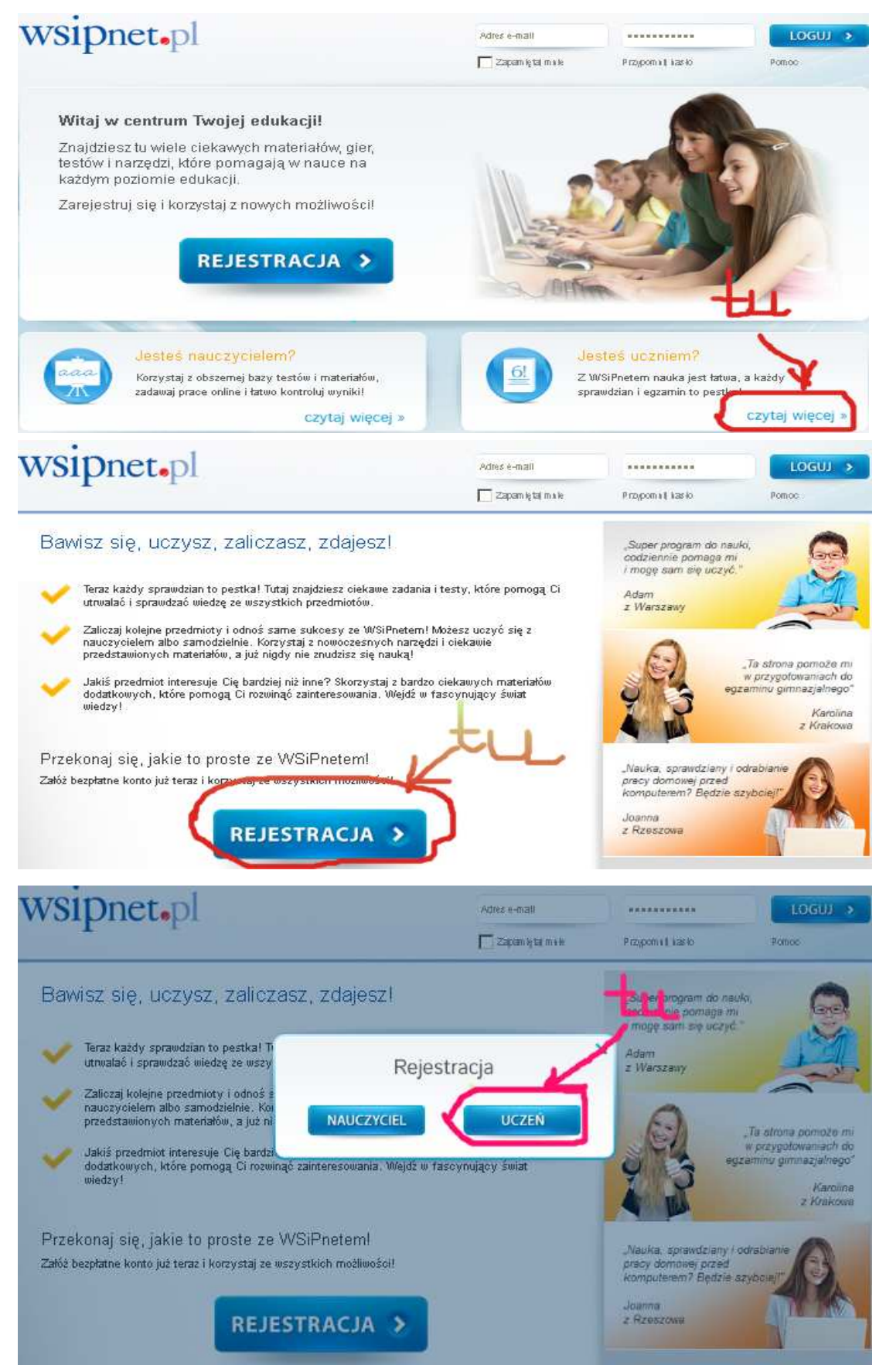

 Wypełnij dane formularza rejestracyjnego. Po prawidłowym wpisaniu daty urodzenia dodatkowo wpisz Imię i Nazwisko swojego rodzica. Zaznacz także akceptację regulaminu – możesz się też z nim zapoznać. Po wszystkim użyj klawisza ZAREJESTRUJ.

| ejestracja Ucznia                                                                                                    |                                      |
|----------------------------------------------------------------------------------------------------|--------------------------------------|
| Dane Ucznia:                                                                                                    |                                      |
| Imlet                                                                                                    |                                      |
| Maxwisko:**                                                                                                    |                                      |
| E-mail 0                                                                                                    |                                      |
| Powtórz e-mail (*                                                                                                    |                                      |
| Mapot                                                                                                    |                                      |
| Powtórz hago (*                                                                                                    |                                      |
| Teleton komórkowy:                                                                                                    |                                      |
| Data urospenia (* 💌 - 💌 -                                                                                                    |                                      |
| ~ Pola obowlątkowe                                                                                                    |                                      |
| Aaministratorem Danych osobowych podanych w ninietszym formularzy test spółka ostałająca pod firmą Wydaw<br>Stokine i Pedagogiczne spółka z ograniczoną odpowiedzialnością z siedzibą w Marszawie, Aleje Jerozolimskie 56, O<br>Warszawa, JWSF (I, Podane dane będą przetwarszne zgoznie z ustawą z onia 29 sterpila 1997), o oddronie o<br>osobowych (Dz. U. z 2002), pr. 100, poz. 526 zm. w osłach związanych z korzystaniem z Nationny WSI Pret o<br>celada informowania o produktach i usługach WSIP Sp. z o. oc. (zazie) osobie przysługuje prawo dostępu do treśd :<br>danych i ich poprawiania. Podanie danych jest dobrowolne. | o-S07<br>tanych<br>yrait w<br>gwolch |
| Zarejestraj s                                                                                                    | R.                                   |

4. Otrzymasz informację o wysłaniu na Twój adres maila z linkiem aktywującym. Odbierz więc pocztę i aktywuj konto na wsipnet.pl zgodnie z instrukcją w liście.

Wróć do strony logowania

5. Po pomyślnej aktywacji automatycznie powrócisz na stronę wsipnet.pl i możesz dodać swój zeszyt ćwiczeń wpisując jego kod. Kod znajduje się w środku papierowego zeszytu. Ostrożnie rozetnij kartkę aby odczytać zawartość i uzupełnij pole z kodem.

|     | Odrabiaj lekcje          | -                 | Trenuj                   | S             | prawdź się            | Y          | Twoje wy       |
|-----|--------------------------|-------------------|--------------------------|---------------|-----------------------|------------|----------------|
|     | 🛨 Start                  | Rt                | Twoje klasy              |               | Publikacje            |            |                |
| JES | TEŚ TU: TWOJE KLAS       | SY » DODAW/       | ANIE ZESZYTU ĆWIC:       | ZEŃ           |                       |            |                |
|     | 🕽 Twoje konto zostało p  | oomyślnie utworzo | one. Witaj w systemie W  | SiPnet.       |                       |            |                |
| D   | odawanie zes             | zytu ćwie         | zeń                      |               |                       |            |                |
| Tut | aj możesz dodać kod, któ | iry uzyskałeś wra | iz z kupnem zeszytu ćwio | zeń. W ten sj | posób odblokujesz jeg | go elektro | niczną wersję. |
| Pa  | mietaj, że wprowadzony ł | kod powinien być  | wprowadzony w następ     | ującym forma  | cie XX-XXXX-XXXX-     | XXXX.      |                |
| W   | razie błędnego wprowadz  | enia, poinformuje | e Cię o tym komunikat. R | az użytego k  | odu nie można wprow   | adzić por  | iownie.        |
|     |                          |                   |                          |               |                       |            |                |
|     | k                        | (od zeszytu ćwicz | eń:                      |               |                       |            | Dodai          |

6. W kolejnym oknie musisz potwierdzić dodanie zeszytu ćwiczeń.

| WOJE KLASY » DOD                 | <b>Twoje klasy</b><br>Awanie zeszytu ćv                                                |                                                                                                    | Publikacje                                                                                                    |                                                                                                    |                                                                                                    |
|----------------------------------|----------------------------------------------------------------------------------------|----------------------------------------------------------------------------------------------------|----------------------------------------------------------------------------------------------------|----------------------------------------------------------------------------------------------------|----------------------------------------------------------------------------------------------------|
| WOJE KLASY » DOD.                | AWANIE ZESZYTU ĆI                                                                      | an and the second of the second of the second second second second second second second second second second se                |                                                                                                    |                                                                                                    |                                                                                                    |
|                                  |                                                                                        | WICZEN                                                                                                    |                                                                                                    |                                                                                                    |                                                                                                    |
| nie zeszytu ćv                   | wiczeń                                                                                 |                                                                                                    |                                                                                                    |                                                                                                    |                                                                                                    |
| je zeszyt ćwiczeń <b>Cieka</b> ł | wa fizyka, część 1, kto                                                                | óry wygaśnie 2                                                                                                    | 2013-10-07.                                                                                                    |                                                                                                    |                                                                                                    |
| hcesz teraz aktywować t          | en kod?                                                                                |                                                                                                    |                                                                                                    |                                                                                                    |                                                                                                    |
|                                  |                                                                                        |                                                                                                    |                                                                                                    |                                                                                                    |                                                                                                    |
| Kod zeszytu (                    | świczeń:                                                                               |                                                                                                    |                                                                                                    |                                                                                                    | Potwierdź                                                                                                    |
|                                  | nie zeszytu ów<br>je zeszyt ówiczeń Ciekan<br>hcesz teraz aktywować t<br>Kod zeszytu o | nie zeszytu ćwiczeń<br>je zeszyt ćwiczeń Ciekawa fizyka, część 1, kt<br>hcesz teraz aktywować ten kod?<br>Kod zeszytu ćwiczeń: | nie zeszytu ćwiczeń<br>je zeszyt ćwiczeń Ciekawa fizyka, część 1, który wygaśnie z<br>hcesz teraz aktywować ten kod?<br>Kod zeszytu ćwiczeń: | nie zeszytu ćwiczeń<br>je zeszyt ćwiczeń Ciekawa fizyka, część 1, który wygaśnie 2013-10-07.<br>hcesz teraz aktywować ten kod?<br>Kod zeszytu ćwiczeń: | nie zeszytu ćwiczeń<br>je zeszyt ćwiczeń Ciekawa fizyka, część 1, który wygaśnie 2013-10-07.<br>hcesz teraz aktywować ten kod?<br>Kod zeszytu ćwiczeń: |

7. A w następnym oknie nakazać zapisanie zmian

| nj profil 🕐                |               |
|----------------------------|---------------|
| .ogin                      |               |
| (mię*                      |               |
| Vazwisko*                  |               |
| e-mail powiadomień*        |               |
| Felefon komórkowy:         |               |
| Data urodzenia:            |               |
| 🗸 Chcę otrzymywać e-maile  | systemowe     |
| 🔽 Akceptuję Regulamin Plat | formy WSiPnet |
| Hasło                      | Zmień hasło   |
|                            |               |

8. Teraz możesz już dołączyć do wirtualnej klasy. Zgodnie z następnymi grafikami wybierz 1, 2, 3

| Odrabiaj lekcje Trenuj V                                                | Sprawdź się                            | Twoje wynik                                 | Odrabiaj lekcje                            |                | Trenuj      |  |
|-------------------------------------------------------------------------|----------------------------------------|---------------------------------------------|--------------------------------------------|----------------|-------------|--|
| ★ Start 👫 Twoje klasy                                                   | Publikacje                             |                                             | 🗶 Start                                    | 14             | Twoje klasy |  |
| JESTEŠ TU:                                                              |                                        | JEST                                        | FEŚ TU: TWOJE KLASY                        |                |             |  |
| Dane osobowe zostały pomyślnie zaktualizowane.                          |                                        | р ти                                        | oje klasy 🕐                                |                |             |  |
| () Nie jesteś przypisany do żadnej klasy. Aby dołączyć do klasy, poproś | swojego nauczyciela o pin oraz hasło i | I kiik it tutaj.                            | asy 🕐                                      |                |             |  |
| Materiały elektroniczne 💡                                               | Materiały                              | / dodatkowe 😧                               | Nie jesteś zapisany do                     | ) żadnej klasy |             |  |
| Ciekawa fizyka, częś                                                    | (i) <sup>Brak</sup> spra               | : przypisanych zadań<br>wdzianu lub kartków | Tutaj możesz dołączyć d<br>Dołącz do klasy | o klasy        |             |  |

9. Wpisz kod PIN i hasło otrzymane od nauczyciela FIZYKI

| 1         |                                           | × |
|-----------|-------------------------------------------|---|
| Odrabi    | Podaj numer pin i hasło dostępu do klasy. |   |
| Start     | Pin: States Colored Hasto:                |   |
| Ś TU: TWC | OK Anuluj                                 |   |

10. Teraz można odrabiać lekcje w sposób elektroniczny !!!!

| wsipnet.               | Cześć, <del>zaliny, zalizy na bo</del> |
|------------------------|----------------------------------------|
| Odrabi                 | Pomyślnie dołączyłeś do klasy          |
| JESTEŚ TU: TWOJE KLASY |                                        |
| Twoje klasy 🕐          |                                        |

Powodzenia

Bogusław Godziątkowski